## Congelar Crédito

esta opción te permite congelar el crédito en un rango de fecha necesitado, para que en ese periodo de tiempo no sea cobrado las cuotas del crédito.

entramos al menú principal y seleccionamos la opción de Programa de Vivienda

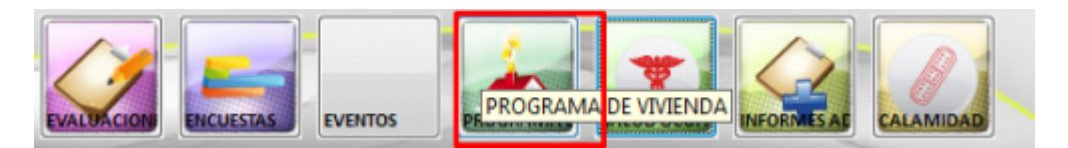

luego seleccionamos la opción de Reliquidar de Créditos

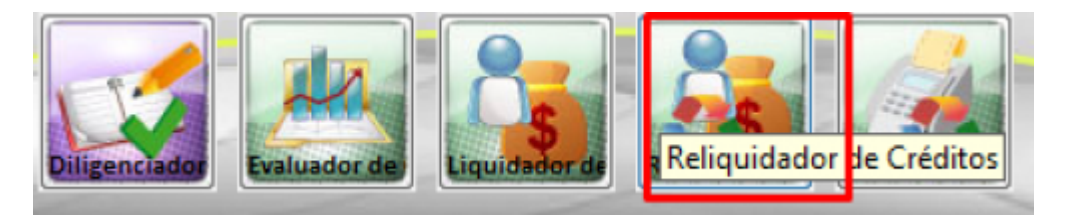

ubicamos de la lista el crédito que deseamos congelar

| Reliqu   | iidador de C | réditos    | Encabezado                | Pages / Abones          | Reliquidación   | Proyección         | Beneficio         | z Deterioro          | æ              | 22              |
|----------|--------------|------------|---------------------------|-------------------------|-----------------|--------------------|-------------------|----------------------|----------------|-----------------|
| stack    | uquided      | lo 💌       |                           |                         |                 |                    |                   |                      |                |                 |
| PI -     | Solicit - C  | réditati C | édula 🗸                   | Nonbre                  |                 | • Cargo            |                   | Tipo Crédito         | v F. Solicitiv | V. Selicitado 🗸 |
| 2        | 339          | 304 71,0   | 22,409.0 VARG             | AS ROLDAN JOHN JAIRO D  | E JESUS         | PROFESIONAL        | UNIVERSIMER       | DRAMIENTO O CAMBIO D | E \ 06/12/2017 | 208,607,122     |
| •        | 840          | 305 15,5   | 07,768.0 RODE             | INSUEZ HERNANDEZ SANTI  | AGO LEON        | PROFESIONAL        | UNIVERSIADO       | UISICION DE VIVIENDA | 06/12/2017     | 250,000,000     |
| -        | 341          | 306 44,0   | 07,395.0 AGUD             | IELD OSORIO DAISY JOHA  | NNA             | LIDER PROORA       | MA SERVIADO       | UISICION DE VIVIENDA | 07/12/2017     | 330,000,000     |
| *        | 842          | 307 98,6   | 24,088.0 ROBL             | EDO GIRALDO OSCAR AND   | RES             | AUXILIAR.          | MEK               | DRAMIENTO O CAMBIO D | €\ 07/12/2017  | 136,400,000     |
| -        | 343          | 306 6,1    | 04,846.0 CARV             | ALAL HENAD ALEJANDRO    |                 | <b>PROFESIONAL</b> | UNIVERS ADD       | UISICION DE VIVIENDA | 07/12/2017     | 250,800,000     |
|          | 844          | 309 17,1   | 47,747.0 MARI             | N PALACIOS JUAN JOSE    |                 | PROFESIONAL        | UNIVERS ADD       | UISICION DE VIVIENDA | 07/12/2017     | 250,800,000     |
| <b>7</b> | 345          | 310,40,7   | 33,990.0 GIRA             | DO HERRERA CARLOS MA    | URO             | AUXILIAR ADA       | <b>INISTRAADQ</b> | UISICION DE VIVIENDA | 11/01/2018     | 147,500,000     |
| 1        | 346          | 811 43,0   | 04,844.0 MEH              | A OSPINA BLANCA LUZ     |                 | PROFESIONAL        | UNIVERSIDESE      | HIPOTECA             | 11/01/2018     | 186,900,820     |
| 2        | 347          | 312 8,3    | 59,715.0 BENA             | VIDES ARTEAGA SEBASTIAN | O DRAUDE I      | <b>PROFESIONAL</b> | UNIVERS ADQ       | UISICION DE VIVIENDA | 24/01/2018     | 236,000,000     |
| 1        | 348          | 81871,5    | 55,739.0 BOTE             | RO FERNANDEZ GERMAN     | ANDRES          | SECRETARIO GI      | ENERAL MER        | DRAMIENTO O CAMBIO D | E\ 08/05/2018  | 374,000,000     |
| 1        | 350          | 314 28,4   | 35,960.08000              | NA GIRALDO LAURA MARC   | ELA             | <b>PROFESIONAL</b> | UNIVERS ADD       | UISICION DE VIVIENDA | 29/06/2018     | 249,900,000     |
| 1        | 349          | 315 43,6   | 68,412.0 URRE             | GO LARREA MARIA CAMIL   | A               | PROFESIONAL        | UNIVERS ADD       | UISICION DE VIVIENDA | 21/06/2018     | 265,000,000     |
| ~        | 351          | 31628,4    | 22,918.05IERP             | A CALDERON LAURA MAR    | A               | <b>PROFESIONAL</b> | UNIVERS ADQ       | UISICION DE VIVIENDA | 10/07/2018     | 230,000,000     |
| 1        | 352          | 317 15,3   | 34,482.0 PERE             | Z CASTAÑEDA GILBERTO AI | NTONIO          | TECNICO ADMI       | NISTRAT ADD       | UISICION DE VIVIENDA | 10/07/2018     | 187,490,000     |
| ~        | 353          | 31813,4    | 87,686.0 BARB             | A RIOS JUWN CARLOS      |                 | LIDER PROGRA       | MAEJECTADO        | UISICION DE VIVIENDA | 10/07/2018     | 351,550,000     |
| -        | 354          | 319 43,1   | 80,663.0 0903             | SCO RAMIREZ LAURA CRIS  | TINA            | PROFESIONAL        | UNIVERSIDESE      | HIPOTECA             | 10/07/2018     | 199,997,000     |
| 7        | 355          | 320 43,8   | 79,016.0 PINZ             | ON WILENCIA CAROLINA    |                 | JEFE OFICINA A     | SESORA (ADQ       | UISICION DE VIVIENDA | 11/07/2018     | 300,000,000     |
| 1        | 359          | 321 4,8    | 07,715.0 RODP             | IIGUEZ BLANDON JOSE RU  | PERTO           | AUXILIAR.          | DESH              | IPOTECA              | 27/08/2018     | 89,174,714      |
| 2        | 360          | 322 32,2   | 58,189.0 WLE              | ICIA CARDONA SANDRA N   | ILENA           | PROFESIONAL        | UNIVERSIADO       | UISICION DE VIVIENDA | 27/08/2018     | 265,000,000     |
| -        | 561          | 325 43,8   | 31,603.0 GON              | ALEZ GOMEZ LUZ ADRIAN   | A               | AUXILIAR ADA       | <b>INISTRAADO</b> | UISICION DE VIVIENDA | 10/09/2018     | 156,000,000     |
| 2        | 358          | 324 43,7   | 44,273.0 RAM              | REZ GIL VIOLETA AMPARO  |                 | PROFESIONAL        | UNIVERS ADQ       | UISICION DE VIVIENDA | 09/08/2018     | 249,900,000     |
| -        | 562          | 325 43,8   | 41,102.0 CAST             | TO HENAD DIANA FERNAN   | DA              | LIDER PROGRA       | MAGEST MER        | DRAMIENTO O CAMBIO D | E\ 10/09/2018  | 347,843,994     |
| 7        | 365          | 326715     | 96711.0W89                | AS ANSELUUS ALFONSO     |                 | ALIXE AR ADM       | INISTRAJADO       | UISICION DE VIVIENDA | 11/10/2018     | 125,000,000     |
| 1        | 566          | 327 43,0   | 07,725.0 <mark>00W</mark> | EZ MONTAÑO STELLA MA    | AIA             | AUXILIAR ADA       | (INISTRA ADO      | UBICIÓN DE VIVIENDA  | 11/10/2018     | 156,200,000     |
| 2        | 367          | 32871,3    | 31,267 DHERR              | ERA GUZMAN JHON HARC    | LD              | PROFESIONAL        | UNIVERS ADD       | UISICION DE VIVIENDA | 23/10/2018     | 249,900,000     |
| 1        | 363          | 329 43.6   | 86.392.0 NO L             | ISAR) ECHAVARRIA CUADR  | OS PAULA ANDREA | AUXILIAR ADA       | (INISTRA ADD      | UISICION DE VIVIENDA | 12/09/2018     | 10              |

vamos a la pestaña de Reliquidación y seleccionamos la ultima reliquidación que se le realizo al crédito pasamos a la pestaña de Proyección y ubicamos la ultima cuota pagada o cancelada

1/4

Last update: 2018/11/19 ada:sicoferp:gestionhumana:talento:administradordelsistema:congelarcreditos http://wiki.adacsc.co/doku.php?id=ada:sicoferp:gestionhumana:talento:administradordelsistema:congelarcreditos 16:21

| Reliqui | clador o     | de Créditos  | Encaber     | ado 😓 Pagos / A    | danos     | 19 Reliquidación | Proyección         | - Berei | icice Deterior    |              | <b>P</b>        | PR |  |
|---------|--------------|--------------|-------------|--------------------|-----------|------------------|--------------------|---------|-------------------|--------------|-----------------|----|--|
| Apartir | de la        | fecha 19/11  | /2010 🖂     | Congelar Créditora | ]         |                  |                    |         |                   |              |                 |    |  |
| ALL     | ( <b>F</b> ) | Valor Cuol - | Valor Adm - | Cuota - Adm - Abn  | Interes - | Abn Capita 🗸     | Saldo Tt Capity Fe | chat w  | Saldo Interéty Sa | ido G. Adm 🕌 | Saldo Capital - |    |  |
| 2018    | 1            | 431,294      | 26,520      | 457,834            | 192,497   | 238,797          | 155,961,2035/10    | /2018 7 | 0                 | 0            | 0               |    |  |
| 2018    | 2            | 431,294      | 26,520      | 457,814            | 192,203   | 239,091          | 155,722,111 1/10   | 2018    | 192,205           | 26,520       | 239,091         |    |  |
| 2018    | 3            | 481,294      | 26,520      | 457,814            | 191,908   | 239,386          | 155,482,725 5/11   | /2018   | 191,908           | 26,520       | 239,386         |    |  |
| 2018    | 4            | 431,294      | 26,520      | 457,814            | 191,613   | 239,681          | 155,243,044 o/11   | 2018    | 191,613           | 26,520       | 239,681         |    |  |
| 2018    | 5            | 481.294      | 26,520      | 457,814            | 191,318   | 239,976          | 155,003,068 5/12   | /2018   | 191,818           | 26,520       | 239,976         |    |  |
| 2018    | 6            | 431,294      | 26,520      | 457,814            | 191,022   | 240,272          | 154,762,796 1/12   | /2018   | 191,022           | 26,520       | 240,272         |    |  |
| 2019    | 7            | 431.294      | 26,520      | 457,814            | 190,726   | 240,568          | 154,522,227 5/01   | /2019   | 190,726           | 26,520       | 240,568         |    |  |
| 2019    | 8            | 431,294      | 26,520      | 457,814            | 190,429   | 240,865          | 154,281,363 1/01   | /2019   | 190,429           | 26,520       | 240,865         |    |  |
| 2019    | 9            | 431.294      | 26,520      | 457,814            | 190,133   | 241,162          | 154,040,201 5/02   | 2019    | 190,133           | 26,520       | 241,162         |    |  |
| 2019    | 10           | 481.294      | 26,520      | 457,814            | 189,835   | 241,459          | 153,798,742.8/02   | /2019   | 189,835           | 26,520       | 241,459         |    |  |
| 2019    | 11           | 431,294      | 26,520      | 457,814            | 189,538   | 241,756          | 153,556,986 s/gs   | 2019    | 189,538           | 26,520       | 241,756         |    |  |
| 2019    | 12           | 481.294      | 26,520      | 457,814            | 189,240   | 242,054          | 153,314,932 1/08   | /2019   | 189,240           | 26,520       | 242,054         |    |  |
| 2019    | 13           | 431,294      | 26,520      | 457,514            | 188,942   | 242,353          | 153,072,579 \$/04  | /2019   | 188,942           | 26,520       | 242,353         |    |  |
| 2019    | 14           | 431.294      | 26,520      | 457,814            | 188,643   | 242,651          | 152,839,928 0/04   | /2019   | 188.643           | 26,520       | 242,651         |    |  |
| 2019    | 15           | 431,294      | 26,520      | 457,834            | 188,344   | 242,950          | 152,586,978 5/05   | /2019   | 188,344           | 26,520       | 242,950         |    |  |
| 2019    | 16           | 431,294      | 26,520      | 457,814            | 188,045   | 245,250          | 152,343,728 1/05   | 2019    | 188,045           | 26,520       | 243,250         |    |  |
| 2019    | 17           | 481.294      | 26,520      | 457,884            | 187,745   | 248,549          | 152,100,178 5/06   | /2019   | 187,745           | 26,520       | 248,549         |    |  |
| 2019    | 16           | 431,294      | 26,520      | 457,814            | 187,445   | 243,850          | 151,856,329 0/06   | /2019   | 187,445           | 26,520       | 243,850         |    |  |
| 2019    | 19           | 481.294      | 26,520      | 457,814            | 187,144   | 244,150          | 151,612,179 5/07   | /2019   | 187,144           | 26,520       | 244,150         |    |  |
| 2019    | 20           | 431,294      |             | 431,294            | 186,843   | 244,451          | 151,367,728 1/07   | /2019   | 186,843           | 0            | 244,451         |    |  |
| 2019    | 21           | 431,294      |             | 431,294            | 186,542   | 244,752          | 151,122,975 5/08   | 2019    | 186,542           | 0            | 244,752         |    |  |
| 2019    | 22           | 481,294      |             | 431,294            | 186,240   | 245,054          | 150,877,921 1/08   | /2019   | 186,240           | 0            | 245,054         |    |  |
| 2019    | 23           | 431,294      |             | 431,294            | 185,958   | 245,356          | 150,632,565 5/09   | 2019    | 185,938           | 0            | 245,356         |    |  |
| 2019    | 24           | 481,294      |             | 431,294            | 185,636   | 245,658          | 150,386,907 0/09   | /2019   | 185,636           | 0            | 245,658         |    |  |
| 2019    | 25           | 431,294      |             | 431,294            | 185,333   | 245,961          | 150,140,946 5/10   | 2019    | 185,333           | 0            | 245,961         |    |  |
| 2019    | 26           | 431,294      |             | 431,294            | 185,030   | 246,264          | 149,894,682 1/10   | /2019   | 185,030           | 0            | 246,264         |    |  |

Presionamos el botón de congelar crédito

| Reliaid | lador de | Crédice         | Encabezado   | Pages /        | Abono:      | Reliquidación | Projeccii         | in 📑 Berat | icia: Deterioro      |          | <b>P</b>       | 22 | ٥ |
|---------|----------|-----------------|--------------|----------------|-------------|---------------|-------------------|------------|----------------------|----------|----------------|----|---|
| Apartir | de la f  | echa 19/11/20   | t8 Con       | per Diédiloo > |             |               |                   |            |                      |          |                |    |   |
| 401     | FF V     | alor Cuol 🗸 Val | or Adm 🗸 Cuo | ta + Julm - Ab | n interes 🗸 | Abn Capity -  | Salido Tt Capit - | Fecha +    | Saldo Interêr - Sald | G. Adm 🗸 | Saldo Capita 🗸 |    |   |
| 2018    | 1        | 431,294         | 26,520       | 437,814        | 192,497     | 238,797       | 155,961,203       | /10/2018   | 0                    |          | 0              |    |   |
| 2018    | 2        | 431,294         | 26,520       | 45 814         | 192,203     | 259,091       | 155,722,111       | 1/10/2018  | 192,205              | 26,520   | 239,091        |    |   |
| 2018    | 8        | 481,294         | 26,520       | 457,14         | 191,908     | 239,386       | 155,482,725       | 5/11/2018  | 191,908              | 26,520   | 239,386        |    |   |
| 2018    | 4        | 431,294         | Conselect    | in Cuidito     |             |               |                   |            | 191,615              | 26,520   | 239,681        |    |   |
| 2018    | 5        | 481,294         | Congest      | on creato      |             |               |                   |            | 191,318              | 26,520   | 289.976        |    |   |
| 2018    | 6        | 431,294         | Fecha In     | cial Fecha P   | inal D      | Nescripcion   |                   | Saldo      | 191,022              | 26,520   | 240,272        |    |   |
| 2019    | 7        | 481,294         | 00/06/0000   | 00/66/008      | 0           |               | .00               |            | 190,726              | 26,520   | 240,568        |    |   |
| 2019    | 8        | 431,294         |              |                |             |               |                   |            | 190,429              | 26,530   | 240,865        |    |   |
| 2019    | 9        | 431,294         |              |                |             |               |                   |            | 190,133              | 26,520   | 241,162        |    |   |
| 2019    | 10       | 431,294         |              |                |             |               |                   |            | 189,855              | 26,530   | 241,459        |    |   |
| 2019    | 11       | 431,294         |              |                |             |               |                   |            | 189,538              | 26,520   | 241,756        |    |   |
| 2019    | 12       | 431,294         | 1            |                | 10          |               |                   |            | 189,240              | 26,520   | 242,054        |    |   |
| 2019    | 13       | 431,294         |              |                |             |               |                   |            | 188,942              | 26,520   | 242,353        |    |   |
| 2019    | 14       | 481 294         | 26 520       | 457 814        | 188 643     | 242.651       | 152,829,928       | 0/04/2019  | 188.648              | 26,520   | 242 651        |    |   |

colocamos la fecha desde el cual se va a congelar al crédito hasta la fecha que se reactivara el cobro de las cuotas del crédito

| Seliquid:  | sdor d | e Diédios        | Encaberad | lo Ragos /        | Aboros       | Reliquidación | Propecció         | Benefic     | os 🔛 Deterio   | and and and and and and and and and and | <b>1</b>       | 11. | _ |
|------------|--------|------------------|-----------|-------------------|--------------|---------------|-------------------|-------------|----------------|-----------------------------------------|----------------|-----|---|
| partir     | de la  | feoha 13/11/201  | 8 0       | ongelar Créditos> |              |               |                   |             |                |                                         |                |     |   |
| <b>a</b> t | -      | Valor Calor Valo | r Adm 🚽 C | uola + Adm - Al   | in Interes - | Abn Capiti+   | Saldo Tt Capity - | Fecha 🚽 🖬   | Saldo Interér+ | Saldo G. Adm 🗸                          | Saldo Capita + |     |   |
| 11.6       | 28     | 255,889          | 4,113     | 258,002           | 57,029       | 216,860       | 14,797,468 1      | 0/05/2018 2 | 0              | 0                                       | 0              |     |   |
| 318        | 29     | 258,889          | 4,118     | 258,002           | 36,495       | 217,394       | \$4,580,074 1     | 0/06/2018   | 0              | 0                                       | 0              |     |   |
| 110        | 30     | 253,889          | 4,287     | 258,176           | 35,958       | 217,931       | 14,362,143 1      | 0/07/2018 🕑 | 0              | 0                                       | 0              |     |   |
| 18         | 31     | 255,889          | 4,287     | 258,176           | 35,421       | 218,468       | 14,143,675 1      | 0/08/2018   | 0              | 0                                       | 0              |     |   |
| 118        | 32     | 253,889          | 4,287     | 255,176           | 34,882       | 219,007       | 13,924,66         | 0/09/2018   | 19,311         | 4,287                                   | 219,007        |     |   |
| 118        | 33     | 255,889          | 4 Caro    | elacido Cobdito   |              |               |                   |             | 34,342         | 4,287                                   | 219,547        |     |   |
| 118        | 34     | 253,889          | 4         | Concern Concerno  |              |               |                   |             | 33,801         | 4,287                                   | 220,088        |     |   |
| 118        | 35     | 255,889          | Fed       | ha Incial Fech    | a Final      | Descripcion   |                   | Saldo       | 53,258         | 4,287                                   | 220,651        |     |   |
| 119        | 36     | 258,889          | 10/09     | (2018 10/01/2     | 1019 pruel   | be            | 13,924,668.21     |             | 82,714         | 4,287                                   | 221,175        |     |   |
| 119        | 37     | 255,889          |           |                   |              |               |                   |             | 52,168         | 4,287                                   | 221,721        |     |   |
| 119        | 38     | 258,889          | 4         |                   |              |               |                   |             | 81,621         | 4,287                                   | 222,268        |     |   |
| 119        | 39     | 255,889          | 4         |                   |              |               |                   |             | 31,073         | 4,287                                   | 222,816        |     |   |
| 119        | 40     | 253,889          | 4         |                   |              |               |                   |             | 80,524         | 4,287                                   | 225,365        |     |   |
| 919        | 41     | 253,889          | 4 1       |                   | 18           |               |                   |             | 29,973         | 4,287                                   | 223,916        |     |   |
| 119        | 42     | 255,889          |           |                   |              |               |                   |             | 29,420         | 4,287                                   | 224,469        |     |   |
| 119        | 43     | 253,889          | 975       | 254,864           | 28,867       | 225,022       | 11,479,649 (      | 0/08/2019   | 28,867         | 975                                     | 225,022        |     |   |
| 319        | 44     | 255,889          | 975       | 254,864           | 28,512       | 225,577       | 11,254,972 1      | 0/09/2019   | 28,512         | 975                                     | 225,577        |     |   |

nuevamente presionamos el botón de congelar el crédito, para que tome el cambio

| 023     | 25/00/05 00:10 |                 |                |             |           |              |                   |                     |                      |               |              |     |  |
|---------|----------------|-----------------|----------------|-------------|-----------|--------------|-------------------|---------------------|----------------------|---------------|--------------|-----|--|
| Reliqui | dador          | de Créditor     | Encabezado     | Pagos //    | bonos     | Relaidación  | Proyeccia         | in Congelaci        | ones 📑 Beneficios    | De St         | e P          | A 🖸 |  |
| Aparti  | de l           | e feche 28/02/2 | 017 Conge      | la Dédico > | J         |              |                   |                     |                      |               |              |     |  |
| ACT     | 1.             | Valor Cuor W    | er Adm - Cuota | + Adm 🕳 Aby | interes - | Abn Capity 🗸 | Saido Tt Capiti - | Fecha 🖵 🖵           | Saldo Interèry Saldo | G. Adm 🚽 🛛 Sa | ido Capita 🐷 |     |  |
| 2018    | 30             | 255,889         | 4,287          | 258,176     | 33,958    | 217,951      | 14,362,143        | 10/07/2018          | 0                    | 0             | 0            |     |  |
| 018     | 81             | 253,889         | 4,287          | 258,176     | 5421      | 218,468      | 14,143,675        | 10/08/2018          | 0                    | 0             | 0            |     |  |
| 018     | 32             | 251,889         | 4,287          | 258,176     | 34,842    | 219,007      | 13,924,668        | 10/09/2018          | 19,311               | 4,287         | 219,007      |     |  |
| 018     | 33             | 255,889         |                | 210.427     |           |              | 12 204 121        | an incident all the | 54,542               | 4,287         | 219,547      |     |  |
| 018     | 34             | 253,889         | Congelació     | n Crédito   |           |              |                   |                     | 53,801               | 4,287         | 220,088      |     |  |
| 018     | 35             | 253,889         | Fecha Inc      | ial Fecha P | inal D    | escripcion   |                   | Saldo               | 83,258               | 4,287         | 220,631      |     |  |
| 019     | 36             | 255,889         | 10/09/2018     | 01/01/201   | grueba    |              | 13,914,668,21     |                     | 52,714               | 4,287         | 221,175      |     |  |
| 019     | 37             | 253,889         |                |             |           |              |                   |                     | 52,168               | 4,257         | 221,721      |     |  |
| 019     | 38             | 253,889         |                |             |           |              |                   |                     | 81,621               | 4,287         | 222,268      |     |  |
| 019     | 39             | 253,889         |                |             |           |              |                   |                     | 51,073               | 4,287         | 222,816      |     |  |
| 019     | 40             | 255,889         |                |             |           |              |                   |                     | 50,524               | 4,287         | 223,365      |     |  |
| 019     | 41             | 253,889         |                |             |           |              |                   |                     | 29,978               | 4,287         | 223,916      |     |  |
| 019     | 42             | 253,889         | ٠              |             | 18        |              |                   | •                   | 29,420               | 4,287         | 224,469      |     |  |
| 019     | 43             | 255,889         | 975            | 254,864     | 28,867    | 225,022      | 11,479,849        | 31/08/2019          | 28,867               | 975           | 225,022      |     |  |
| 019     | 44             | 253,889         | 975            | 254,864     | 28,812    | 225,577      | 11,254,072        | 30/09/2019          | 28,812               | 975           | 225,577      |     |  |
| 019     | 45             | 253,889         | 975            | 254,864     | 27,756    | 226,133      | 11,027,999        | 31/10/2019          | 27,756               | 975           | 226,133      |     |  |
| 019     | 46             | 255,889         | 975            | 254,864     | 27,198    | 226,691      | 10,801,248        | 30/11/2019          | 27,198               | 975           | 226,691      |     |  |
| 019     | 47             | 253,889         | 975            | 254,864     | 26,639    | 227,250      | 10,573,997        | 81/12/2019          | 26,639               | 975           | 227,250      |     |  |
| 020     | 48             | 253,889         | 975            | 254,864     | 26,078    | 227,811      | 10,346,187        | 31/01/2020          | 26.078               | 975           | 227,811      |     |  |
| 020     | 49             | 255,889         | 975            | 254,864     | 25,516    | 228,373      | 10,117,814        | 29/02/2020          | 25,516               | 975           | 228,373      |     |  |
| 020     | 50             | 253,889         | 975            | 254,864     | 24,958    | 228,936      | 9,555,579         | 81/08/2020          | 24,953               | 975           | 228,936      |     |  |
| 020     | 51             | 253,889         | 975            | 254,864     | 24,389    | 229,500      | 9,659,378         | 30/04/2020          | 24,389               | 975           | 229,500      |     |  |
| 020     | 52             | 255,889         | 975            | 254,864     | 23,823    | 230,066      | 9,429,312         | 31/05/2020          | 23,823               | 975           | 230,066      |     |  |
| 020     | 53             | 255,889         | 975            | 254,864     | 23,255    | 230,634      | 9,198,678         | 30/06/2020          | 28,255               | 975           | 230,634      |     |  |
| 020     | 54             | 253,889         | 975            | 254,864     | 22,686    | 281,208      | 8,967,475         | 81/07/2020          | 22,686               | 975           | 281,208      |     |  |
| 020     | 55             | 253,889         | 975            | 254,864     | 22,116    | 231,773      | 8,735,703         | 31/08/2020          | 22,116               | 975           | 231,773      |     |  |

luego le colocamos la fecha en que se reactivara el crédito en la proyección y presionamos el botón para que ejecute y actualice la proyección

| ll Reliqui | dedor d | le Créditos   | Encebeoe     | do 😓 Pagos / A   | bance     | 29 Reliquidación | Proyecció         | in 🔛 Congelac | ionez 📑 Beneficio    | a Deven         | •           | P 74 🖸 |
|------------|---------|---------------|--------------|------------------|-----------|------------------|-------------------|---------------|----------------------|-----------------|-------------|--------|
| Apartis    | de la   | fecha 01/01/2 | 01 🔝 (Erit   | ongelar Drédkus> |           |                  |                   |               |                      |                 |             |        |
| AGE        | 1       | Valor Cuol-   | for Admy - C | uota • Adm - Abn | Interes + | Abn Copili-      | Saldo Tt Capiti 🛶 | Fecha 👻 💌     | Saldo Interèt - Sald | o G. Adm 🚽 🛛 Sa | do Capito 🗸 |        |
| 2018       | 30      | 253,889       | 4,287        | 258,176          | 35,958    | 217,951          | 14,362,143        | 10/07/2018    | 0                    | 0               | 0           |        |
| 2018       | 81      | 253,889       | 4,287        | 258,176          | 35,421    | 218,468          | 14,143,675        | 10/08/2018    | 0                    | 0               | 0           |        |
| 2018       | 32      | 253,889       | 4,287        | 258,176          | 34,882    | 219,007          | 13,924,668        | 10/09/2018    | 19,311               | 4,287           | 219,007     |        |
| 2018       | 33      | 253,889       | 4,287        | 258,176          | 34,342    | 219,547          | 13,705,121        | 81/10/2018    | 34,342               | 4,287           | 219,547     |        |
| 2018       | 34      | 253,889       | 4,287        | 258,176          | 33,801    | 220,088          | 13,485,033        | 30/11/2018    | 33,801               | 4,287           | 220,088     |        |
| 2018       | 35      | 253,889       | 4,287        | 258,176          | 33,258    | 220,651          | 13,364,401        | 31/12/2018    | 53,258               | 4,287           | 220,631     |        |
| 2019       | 86      | 253,889       | 4,287        | 258,176          | 32,714    | 221,175          | 13,043,226        | 81/01/2019    | 82,714               | 4,287           | 221,175     |        |
| 2019       | 37      | 253,889       | 4,287        | 258,176          | 32,168    | 221,721          | 12,821,505        | 28/02/2019    | 52,168               | 4,287           | 221,721     |        |
| 2019       | 88      | 253,889       | 4,287        | 258,176          | 81,621    | 222,268          | 12,599,237        | 81/08/2019    | 81,621               | 4,287           | 222,268     |        |
| 2019       | 39      | 253,889       | 4,287        | 258,176          | 31,073    | 222,816          | 12,376,422        | 30/04/2019    | 31,073               | 4,287           | 222,816     |        |
| 2019       | 40      | 253,889       | 4,287        | 258,176          | 30,524    | 223,365          | 12,153,056        | 81/05/2019    | 80,524               | 4,287           | 228,865     |        |
| 2019       | 41      | 253,889       | 4,287        | 258,176          | 29,973    | 223,916          | 11,929,140        | 30/06/2019    | 29,973               | 4,287           | 223,916     |        |
| 2019       | 42      | 253,889       | 4,287        | 258,176          | 29,420    | 224,469          | 11,704,671        | 81/07/2019    | 29,420               | 4,287           | 224,469     |        |
| 2019       | 43      | 253,889       | 975          | 254,864          | 28,867    | 225,022          | 11,479,649        | 31/08/2019    | 28,867               | 975             | 225,022     |        |
| 2019       | 44      | 253,889       | 975          | 254,864          | 28,312    | 225,577          | 11,254,072        | 30/09/2019    | 28,512               | 975             | 225,577     |        |
| 2019       | 45      | 253,889       | 975          | 254,964          | 27,756    | 226,133          | 11,027,999        | 31/10/2019    | 27,756               | 975             | 226,133     |        |
| 2019       | 46      | 253,889       | 975          | 254,864          | 27,198    | 226,691          | 10,801,248        | 30/11/2019    | 27,198               | 975             | 226,691     |        |
| 2019       | 47      | 253,889       | 975          | 254,864          | 26,689    | 227,250          | 10,573,997        | 81/12/2019    | 26.639               | 975             | 227,250     |        |
| 2020       | 48      | 253,889       | 975          | 254,864          | 26,078    | 227,811          | 10,346,187        | 31/01/2020    | 26,078               | 975             | 227,811     |        |
| 2020       | 49      | 253,889       | 975          | 254,864          | 25,516    | 228,375          | 10,117,814        | 29/02/2020    | 25.516               | 975             | 228,373     |        |
| 2020       | 50      | 253,889       | 975          | 254,864          | 24,953    | 228,936          | 9,888,879         | 31/05/2020    | 24,953               | 975             | 228,936     |        |
| 2020       | 51      | 253,889       | 975          | 254,864          | 24,389    | 229,500          | 9,659,378         | 30/04/2020    | 24,589               | 975             | 229,500     |        |
| 2020       | 52      | 253,889       | 975          | 254,864          | 25,823    | 230,066          | 9,429,312         | 31/05/2020    | 23,823               | 975             | 230,066     |        |
| 2020       | 53      | 253.889       | 975          | 254,864          | 23,255    | 230,634          | 9,195,675         | 30/06/2020    | 23,255               | 975             | 230,634     |        |
| 2020       | 54      | 253,889       | 975          | 254,864          | 22,686    | 231,203          | 8,967,475         | 31/07/2020    | 22,686               | 975             | 231,203     |        |
| 2020       | 55      | 253,889       | 975          | 254,864          | 22,116    | 231,773          | 8,735,709         | 31/08/2020    | 22,116               | 975             | 251,775     |        |

esperamos a que el proceso concluya y diga que los cambios son realizados satisfactoriamente y procedemos a guardar los cambios

| Reliqui | idador r | de Créditos       | Encabezado  | Pagos / Ab       | anos   | Reliquidación | Proyecció         | Congelacion   | es Beneficios          | Dear    | 0             | A 🖸 🛚 |
|---------|----------|-------------------|-------------|------------------|--------|---------------|-------------------|---------------|------------------------|---------|---------------|-------|
| Aparti  | i de la  | fecha (0507/01)   | Eon         | gelar Crédito>>  |        |               |                   |               |                        |         |               |       |
| ACT     | 1.       | Valor Cuol 🗸 Valo | r Adm 🗸 Cuo | ta + Adm 🗸 Abn i | steres | Abn Capita 🗸  | Saldo Tt Capity 🗸 | Fecha 🗸 🗸 Sa  | ido Interêr, 🗸 Saldo G | Adm - S | aldo Capita 🐷 |       |
| 2018    | 80       | 253,889           | 4,287       | 258,176          | 35,958 | 217,931       | 14,362,143        | 10/07/2018    | 0                      | 0       | 0             |       |
| 2018    | 31       | 253,889           | 4,287       | 255,176          | 35,421 | 218,468       | 14,143,675        | 10/08/2018    | 0                      | ٥       | 0             |       |
| 2018    | 32       | 253,889           | 4,287       | 258,176          | 34,882 | 219,007       | 13,924,668        | 0/09/2018     | 19,311                 | 4,257   | 219,007       |       |
| 2018    | 33       | 253,889           | 4,287       | 255,176          | 34,342 | 219,547       | 13,705,121        | 31/30/2018    | 34,342                 | 4,287   | 219,547       |       |
| 2018    | 34       | 255,889           | 4,287       | 258,176          | 33,801 | 220,088       | 13,485,033        | 30/11/2018    | 53,801                 | 4,257   | 220,088       |       |
| 2018    | 35       | 253,889           | 4 287       | 215 176          | 13,258 | 220,631       | 13,264,401        | 11/12/2018    | 33,258                 | 4,287   | 220,631       |       |
| 2019    | 36       | 255,8 Unactiv     | ated -      |                  |        | 221,175       | 13,043,226        | 31/01/2019    | 52,714                 | 4,257   | 221.175       |       |
| 2019    | 37       | 253,8             | 11          |                  |        | 221,721       | 12,821,505        | 28/02/2019    | 32,168                 | 4,287   | 221,721       |       |
| 2019    | 38       | 255.8 * * *       | Un mi       | mento por tavor. | -      | 222,268       | 12,599,237        | 31/03/2019    | 31.621                 | 4,257   | 222,268       | (TR)  |
| 2019    | 39       | 253.6             |             |                  |        | 222,816       | 12,376,422        | 10/04/2019    | 31,073                 | 4,287   | 222,816       |       |
| 2019    | 40       | 255,8             |             |                  |        | 223,365       | 12,153,056        | 31/05/2019    | 30,524                 | 4,257   | 223,365       |       |
| 2019    | 41       | 253,8             |             |                  |        | 223,916       | 11,929,140        | 10/06/2019    | 29,973                 | 4,287   | 223,916       |       |
| 2019    | 42       | 255,889           | 4,287       | 238,178          | 29,420 | 224,469       | 11,704,671        | 31/07/2019    | 29,420                 | 4,257   | 224,469       | -     |
| 2019    | 43       | 253,889           | 975         | 254,864          | 28,867 | 225,022       | 11,479,649        | 11/08/2019    | 28,867                 | 975     | 225,022       |       |
| 2019    | 44       | 255,889           | 975         | 254,864          | 28,312 | 225,577       | 11,254,072        | 30/09/2019    | 28,512                 | 975     | 225,577       |       |
| 2019    | 45       | 253,889           | 975         | 254,864          | 27,756 | 226,133       | 11,027,939        | 11/10/2019    | 27,796                 | 975     | 226,133       |       |
| 2019    | 46       | 255,889           | 975         | 254,864          | 27,198 | 226,691       | 10,801,248        | 30/11/2019    | 27,198                 | 975     | 226,691       |       |
| 2019    | 47       | 253,889           | 975         | 254,864          | 26,639 | 227,250       | 10,573,997        | 81/12/2019    | 26,639                 | 975     | 227,250       |       |
| 2020    | 48       | 253,889           | 975         | 254,864          | 26,078 | 227,811       | 10,346,187        | 31/01/2020    | 26,078                 | 975     | 227,811       |       |
| 2020    | 49       | 253,889           | 975         | 254,864          | 25,516 | 228,878       | 10,117,814        | 29/02/2020    | 25,516                 | 975     | 228,378       |       |
| 2020    | 50       | 253,889           | 975         | 254,864          | 24,953 | 228,936       | 9,888,879         | 31/03/2020    | 24,953                 | 975     | 228,956       |       |
| 2020    | 51       | 253,889           | 975         | 254,864          | 24,389 | 229,500       | 9,659,378         | 30/04/2020    | 24,389                 | 975     | 229,500       |       |
| 2020    | 52       | 253,889           | 975         | 254,864          | 25,825 | 230,066       | 9,429,312         | 31/05/2020    | 23,823                 | 975     | 230,066       |       |
| 2020    | 58       | 258,889           | 975         | 254,864          | 28,255 | 230,634       | 9,198,678         | 30/06/2020    | 23,255                 | 975     | 230,634       |       |
| 2020    | 54       | 253,889           | 975         | 254,864          | 22,686 | 251,205       | 8,967,475         | 31/07/2020    | 22,686                 | 975     | 231,205       |       |
| 0000    |          | 073 800           | 0.00        | 2010/00/0        | 22.440 | 204 222       | 9 794 709         | to management | 22.445                 | 0.15    | 0.04 770      |       |

al guardar los cambios nos llevara nuevamente a la lista donde están todos los créditos el cual seleccionaremos nuevamente el crédito, y al lado de la pestaña de Proyección se activara una nueva pestaña llamada Congelaciones

| t                                                                                                    |
|----------------------------------------------------------------------------------------------------|
|                                                                                                    |
| .8/11/19 ada.sicoleip.gesuomumana.talento.auministi auoruesistema.congelarcieutos nttp://wiki.auacsc.co/uoku.pip:u-aua.sicoleip.gesuomumana.talento.auministi auoruesistema.congelarcieutos |
| 21                                                                                                    |

| Reliquie | dador de     | e Créditos    | Encabeza     | do 🖉 Pagee         | /Abones       | 20 Reliquidación | Proynocia         | in 🔛 Congelac | iones 📑 Beneficios     | De la     | Jio 1          | ~ <u>u</u> |
|----------|--------------|---------------|--------------|--------------------|---------------|------------------|-------------------|---------------|------------------------|-----------|----------------|------------|
| partir   | de la l      | leche 10/02/2 | 016 💽 🖸      | longelæ Drédita>>) |               |                  |                   |               |                        |           |                |            |
| NCT.     | ( <b>-</b> ) | Nor Cuol 🗸 Vi | lor Admi 🗸 C | luota - Adm - Al   | ben interes 🗸 | Abn Capiti 🗸     | Saldo Tt Capiti 🗸 | Fecha v v     | Saldo Interéry Saldo ( | . Adm 🚽 📑 | lakto Capita 🐷 |            |
| 1016     | 1            | 253,889       | 6,338        | 260,227            | 50,983        | 202,906          | 20,469,196        | 10/02/2016    | 0                      | 0         | 0              |            |
| 016      | 2            | 253,889       | 6,338        | 260,227            | 50,483        | 203,406          | 20,265,790        | 10/03/2016    | 0                      | 0         | 0              |            |
| 1016     | 3            | 253,889       | 6,338        | 260,227            | 49,981        | 205,906          | 20,061,881        | 10/04/2016 1  | 0                      | 0         | 0              |            |
| 016      | 4            | 253,889       | 6,338        | 260,227            | 49,478        | 204,411          | 19,857,470        | 10/05/2016 2  | 0                      | 0         | 0              |            |
| 016      | 5            | 253,889       | 6,338        | 260,227            | 48.974        | 204,915          | 19,652,555        | 10/06/2016 1  | 0                      | 0         | 0              |            |
| 2016     | 6            | 253,889       | 6,338        | 260,227            | 48,469        | 205,420          | 19,447,135        | 10/07/2016 -  | 0                      | 0         | 0              |            |
| 2016     | 7            | 253,889       | 6,338        | 260,227            | 47,962        | 205,927          | 19,241,206        | 10/08/2016 2  | 0                      | 0         | 0              |            |
| 2016     | 8            | 253,889       | 6,338        | 260,227            | 47,454        | 206,435          | 19,034,773        | 10/09/2016 -  | 0                      | 0         | 0              |            |
| 2016     | 9            | 253.889       | 6,338        | 260,227            | 46,945        | 206,944          | 18,827,829        | 10/10/2016    | 0                      | 0         | 0              |            |
| 2016     | 10           | 253,889       | 6,338        | 260,227            | 46,435        | 207,454          | 18,620,374        | 10/11/2016 2  | 0                      | 0         | 0              |            |
| 2016     | 11           | 253.889       | 6,338        | 260,227            | 45.923        | 207,966          | 18,412,405        | 10/12/2016    | 0                      | 0         | 0              |            |
| 2017     | 12           | 253,889       | 6,338        | 260,227            | 45,410        | 208,479          | 18,203,929        | 10/01/2017 2  | 0                      | 0         | 0              |            |
| 2017     | 18           | 253.889       | 6,388        | 260,227            | 44,896        | 208,998          | 17,994,936        | 10/02/2017 2  | 0                      | 0         | 0              |            |
| 2017     | 14           | 253,889       | 6,338        | 260,227            | 44,380        | 209,509          | 17,785,427        | 10/03/2017 V  | 0                      | 0         | 0              |            |
| 2017     | 15           | 253,889       | 6,338        | 260,227            | 43,864        | 210,025          | 17,575,402        | 10/04/2017 🖌  | 0                      | 0         | 0              |            |
| 2017     | 16           | 253,889       | 6,338        | 260,227            | 43,346        | 210,545          | 17,364,859        | 10/05/2017 2  | 0                      | 0         | 0              |            |
| 2017     | 17           | 253,889       | 6,338        | 260,227            | 42,826        | 211,063          | 17,153,796        | 10/06/2017 🗸  | 0                      | 0         | 0              |            |
| 2017     | 18           | 253,889       | 6,338        | 260,227            | 42,506        | 211,583          | 16,942,213        | 10/07/2017 2  | 0                      | 0         | 0              |            |
| 2017     | 19           | 253,889       | 4,113        | 258,002            | 41,794        | 212,105          | 16,730,108        | 10/08/2017 🗸  | 0                      | 0         | 0              |            |
| 2017     | 20           | 253,889       | 4,118        | 258,002            | 41,261        | 212,628          | 16,517,480        | 10/09/2017 2  | 0                      | 0         | 0              |            |
| 2017     | 21           | 253,889       | 4,113        | 258,002            | 40,737        | 215,152          | 16,304,327        | 10/10/2017 🗸  | 0                      | 0         | 0              |            |
| 2017     | 22           | 253,889       | 4,113        | 258,002            | 40,211        | 213,678          | 16,090,649        | 10/11/2017 2  | 0                      | 0         | 0              |            |
| 2017     | 25           | 253,889       | 4,115        | 258,002            | 39,684        | 214,205          | 15,876,444        | 10/12/2017 🗸  | 0                      | 0         | 0              |            |
| 2017     | 33           | 2,086,024     | 4,287        | 2,090,311          | 1,866,477     | 219,547          | 33,626,019        | 15/06/2017    | 1,866,477              | 4,287     | 219,547        |            |
| 2017     | 34           | 2,086,024     | 4,287        | 2,090,311          | 1,865,935     | 220,088          | 33,405,931        | 30/08/2017    | 1,865,935              | 4,287     | 220,068        |            |
| 2017     | 35           | 2,086,024     | 4,287        | 2,090,311          | 1,865,392     | 220,631          | 33,185,299        | 15/07/2017    | 1,865,392              | 4,287     | 220,631        |            |
|          | 91           | 131,199,837   | 262,826      | 131,462,662        | 110,527,735   | 20,672,102       |                   |               | 109,170,032            | \$4,533   | 14,143,675     |            |
|          |              |               |              |                    |               |                  |                   |               |                        |           |                |            |

dentro de esta ventana indicara la fecha en que inicia la congelación y la fecha en que termina, la cual se reactivara nuevamente el cobro de las cuotas

| Reliquidador de Créditoz | Encabezado      | 📮 Pagos / Abonos            | Reliquideción               | Proyección                        | Congelaciones | Beneficios | Develop | 1 |
|--------------------------|-----------------|-----------------------------|-----------------------------|-----------------------------------|---------------|------------|---------|---|
| Not<br>18 proebe         | ivo Congelación | • Fecha Incia<br>10/09/2018 | Focha Final -<br>es/o1/2019 | Respons-<br>DMINISTRADOR DEL SIST | able 🕌        |            |         |   |
|                          |                 |                             |                             |                                   |               |            |         |   |
|                          |                 |                             |                             |                                   |               |            |         |   |
|                          |                 |                             |                             |                                   |               |            |         |   |
|                          |                 |                             |                             |                                   |               |            |         |   |

## ←Volver atrás

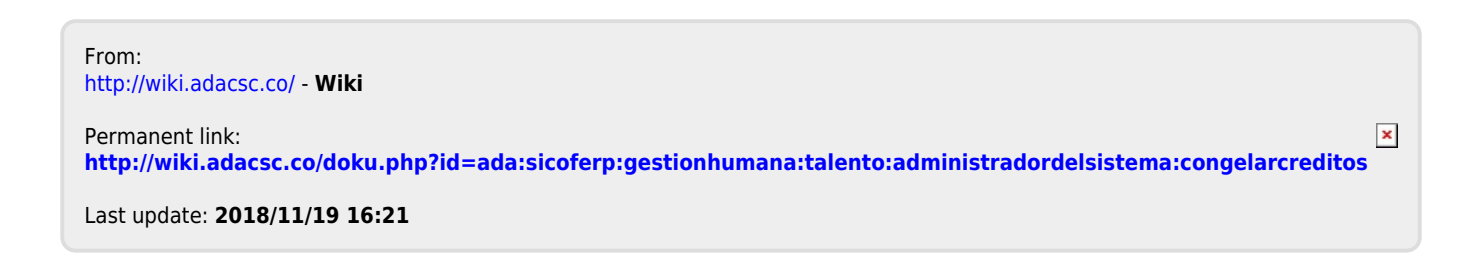